# IRFC メーリングリストのトラブル対策案

特定非営利活動法人 一宮ラグビークラブ ホームページ管理人 唐井

-ジ管理人 唐井 administ@irfc.ip

平素は一宮ラグビークラブのホームページをご利用いただきありがとうございます。 「メーリングリストで送ったのに、メールが届かない」というトラブルがあり、原因不明のため 対応が遅く申し訳ありません。 下記に対応案をご連絡しますので、お手数ですが携帯Eメール設定 を変更していただけますようお願いします。

# <u>トラブルの原因は?</u>

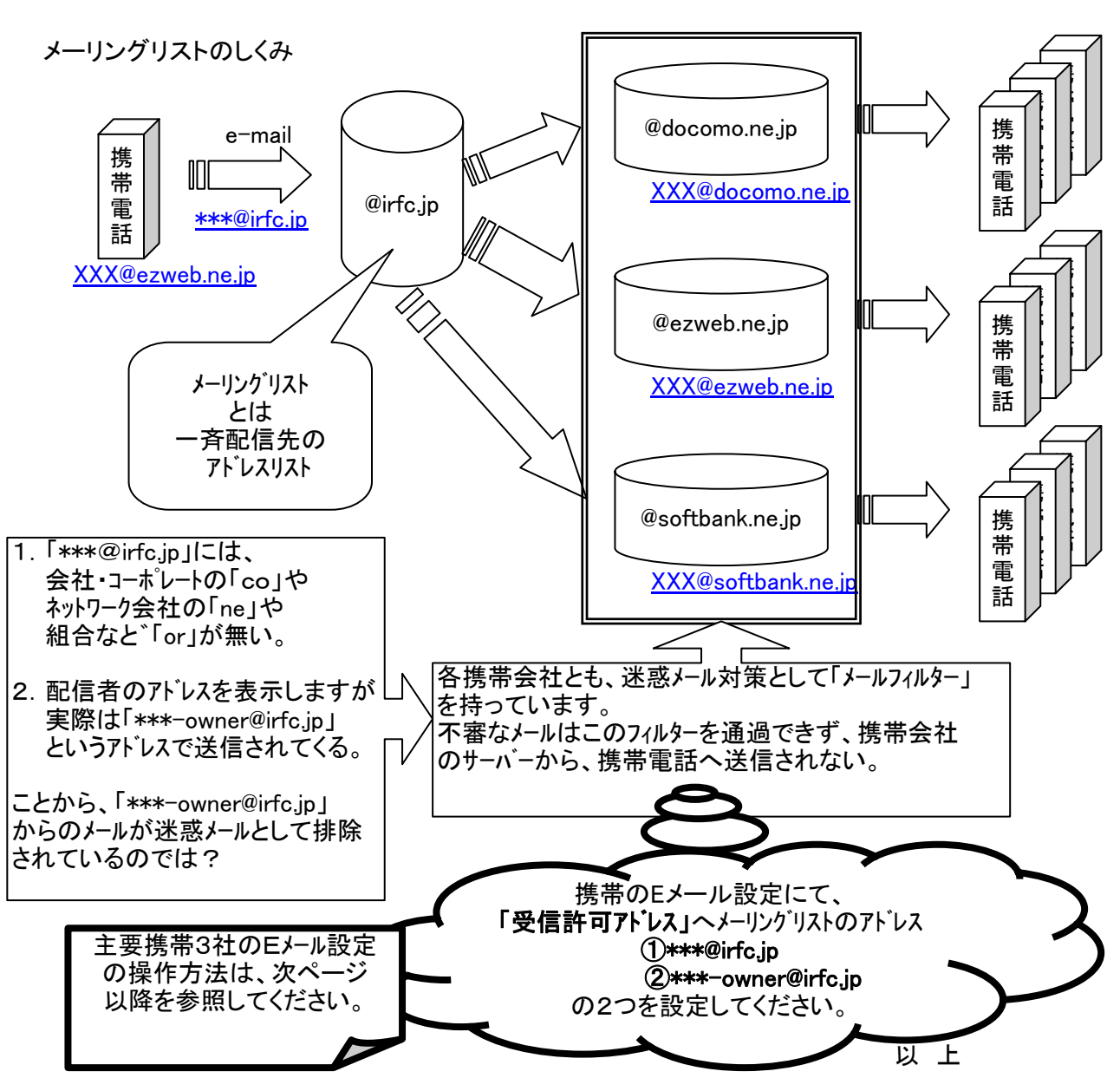

<u>◆アドレス「\*\*\*-owner@irfc.jp 」から一斉送信◆</u>

döcomo

受信·拒否設定

受信・拒否設定TOP iモードからの設定

「受信/拒否設定」では、以下の通り設定ができます。

| 1 | ステップ 1 | 携帯・PHSからのメール受信/拒否設定 |
|---|--------|---------------------|
|   | ステップ 2 | パソコンからのメール受信/拒否設定   |
|   | ステップ 3 | 宛先指定受信              |
|   | ステップ 4 | ドメイン・アドレス受信設定       |
|   | ステップ 5 | ドメイン・アドレス拒否設定       |

※なりすましメールの対策は、ステップ1およびステップ2にて設定できます。

## <u>設定のポイント</u>

## 【設定方法】

※画面はFOMAの場合のイメージです。movaをご利用の場合は、若干画面が異なりますが同様の設定方法でご利用いただけます。

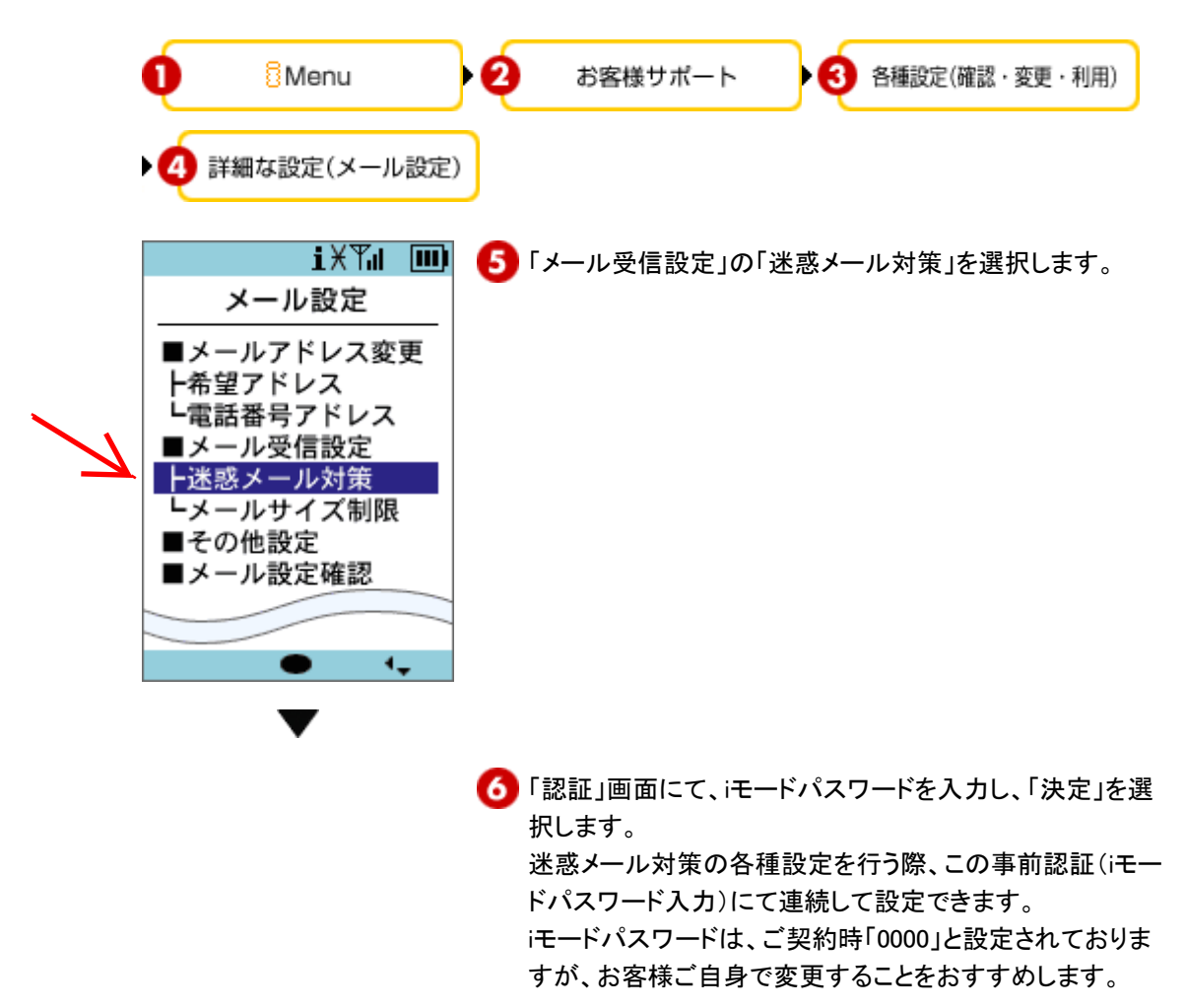

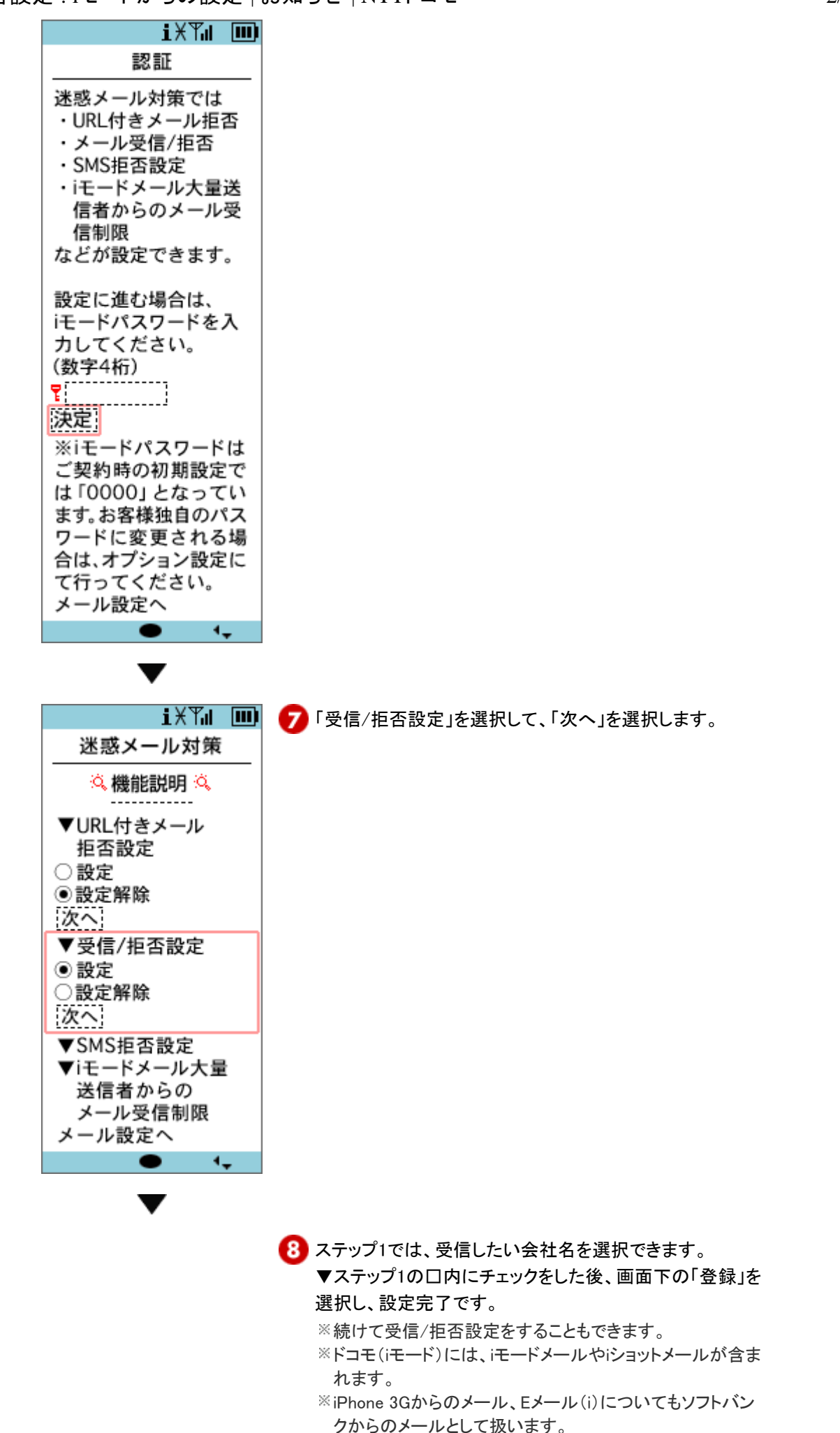

## 受信・拒否設定:iモードからの設定|お知らせ|NTTドコモ

| iXTu 🎟                                                                                                    |
|----------------------------------------------------------------------------------------------------|
| 受信/拒否設定                                                                                                    |
| 🛉 説明・注意 🍹                                                                                                    |
| <ul> <li>▼ステップ1<br/>携帯・PHSからのメール<br/>で、受信したいメールを<br/>チェックしてください。</li> <li>♥ドコモ(iモード)</li> <li>♥ドコモ(mopera U)</li> <li>■ Yコモ(mopera U)</li> <li>■ Yコモ(Tube)</li> <li>♥ ソフトバンク</li> <li>♥ イー・モバイル</li> <li>♥ ウィルコム</li> <li>※ディズニー・モバイル</li> <li>はソフトバンクに含まれ<br/>ます。</li> </ul> |
| • •                                                                                                    |
|                                                                                                    |

スクロール

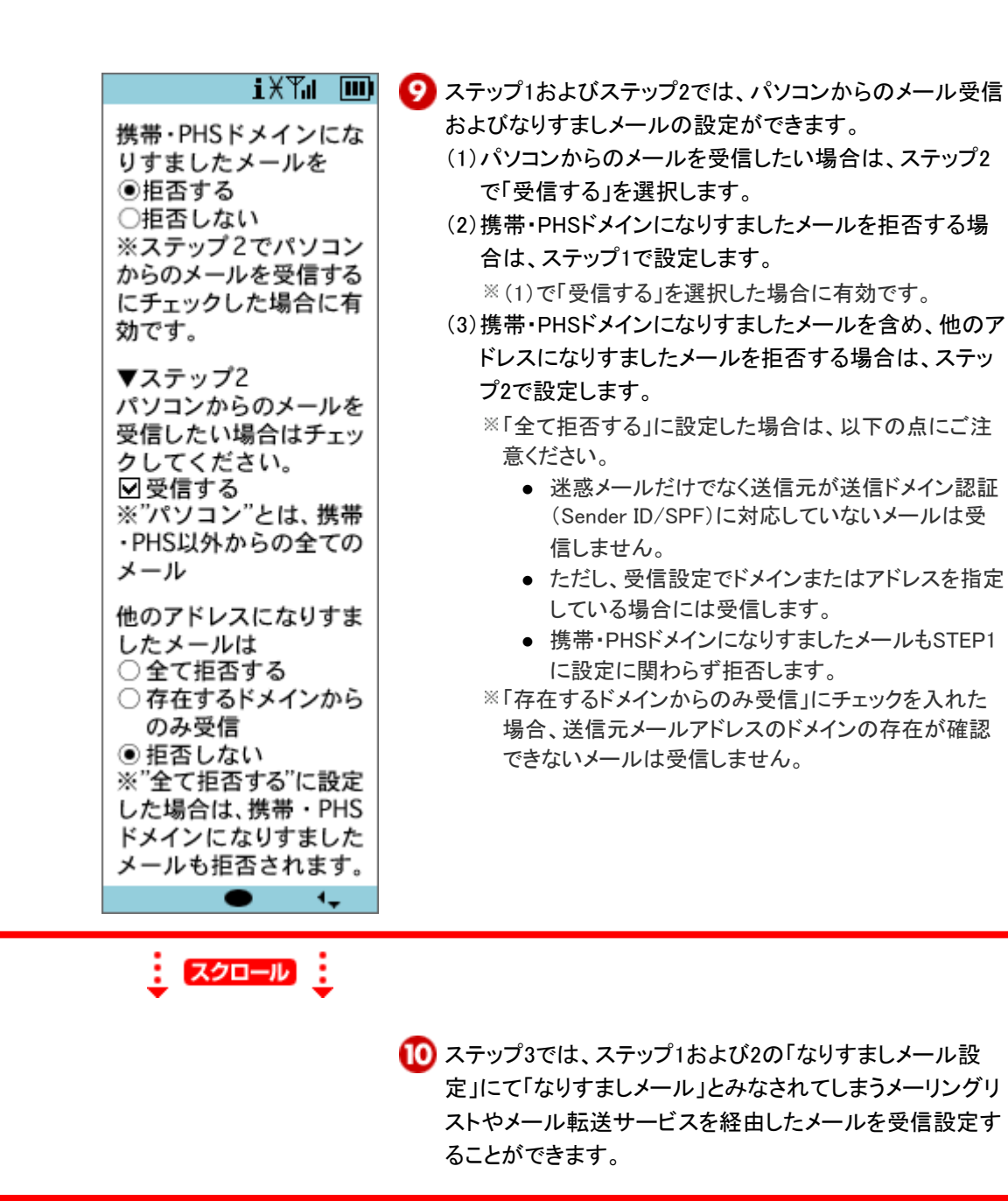

http://www.nttdocomo.co.jp/info/spam\_mail/measure/domain/index\_image.html

2009/02/09

## 受信・拒否設定:iモードからの設定|お知らせ|NTTドコモ

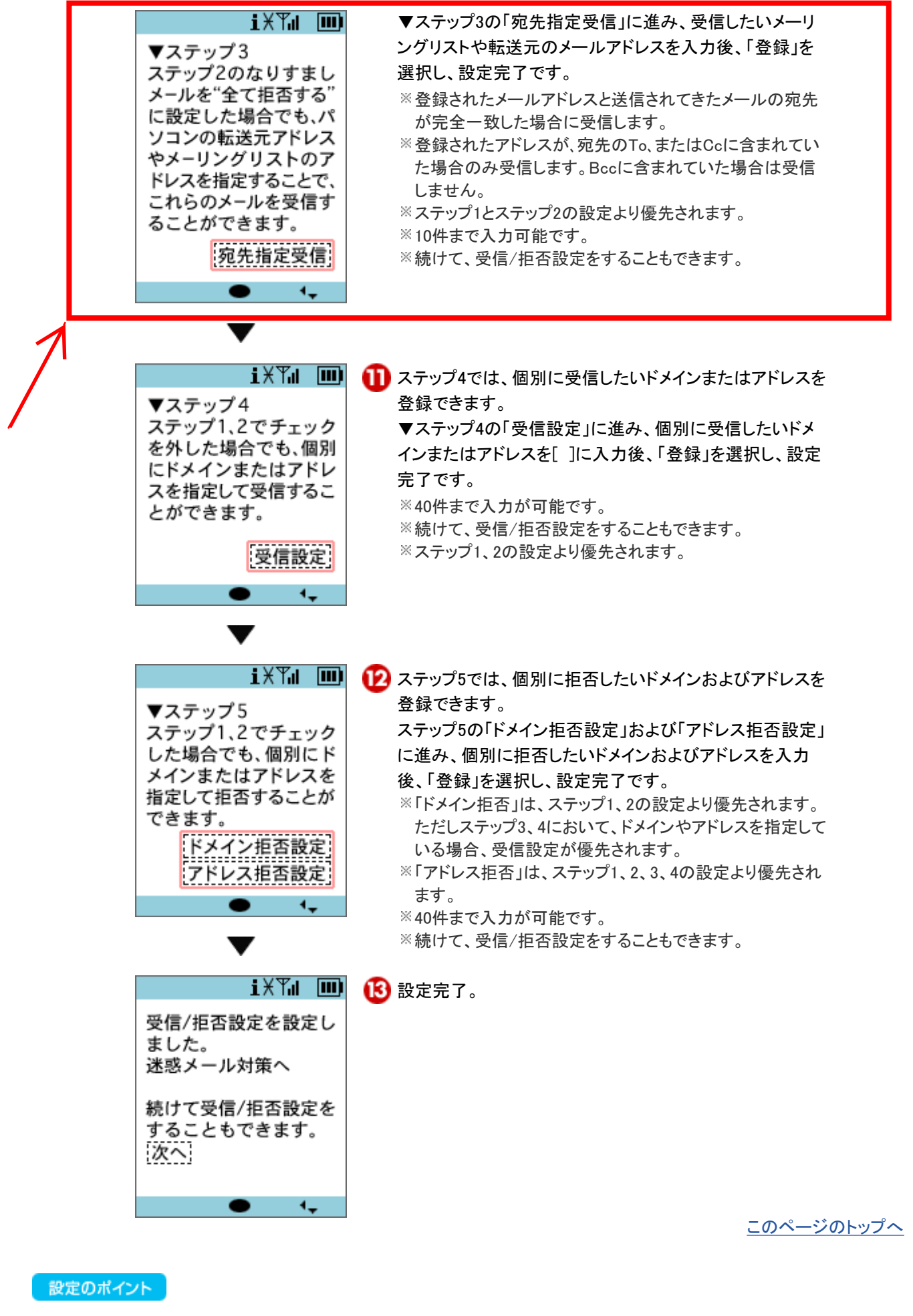

■ステップ1「携帯・PHSからのメール受信/拒否設定」について ドコモのチェックをはずしても受信するお知らせメールは、以下の通りです。

●eビリング請求額お知らせメール●一定額到達通知サービス●各種お申込・お手続きの受付完了メール●ドコモオンラ インショップ受付確認メール・商品発送メール●docomo ID/パスワード通知メール●iモード.netのログイン通知メール●iモ

http://www.nttdocomo.co.jp/info/spam\_mail/measure/domain/index\_image.html

受信・拒否設定:iモードからの設定|お知らせ|NTTドコモ

ードアクセス履歴検索サービスのワンタイムパスワード(認証キー)通知メール●ケータイ会議ビジュアルネットのお知らせ メール●モバチェメール結果確認メール●DCMXからの重要なお知らせ●フレンドメール12

ドコモ(mopera U)は、ドコモのインターネット接続サービスmopera Uのmopera.netドメインのメールアドレスからのメール が対象です。ただし、「mail.mopera.net」のSMTPサーバを使用して送信されたメールのみが対象です。また、mopera.net ドメインのメールアドレスであってもWebメールを利用して送信されたメールは対象外です。

mopera(mopera.ne.jp)、mopera U(mopera.ne.jpおよび、Webメールを利用して送信されたmopera.net)からのメールを受信 したい場合は、ステップ2のパソコンにチェックを入れるか、ステップ4の「受信設定」で個別に受信したいドメイン、または メールアドレスとして設定してください。

ソフトバンクモバイルからのメールのみ拒否、または、ディズニー・モバイルやiPhone 3Gからのメールのみ拒否設定した い場合は、"ソフトバンク"からのメールを受信する(=チェックを入れる)設定にした上で、ステップ5で、「ドメイン拒否設 定」、もしくは、「アドレス拒否設定」をしてください。

■メーリングリストや転送メールサービスをご利用の方へ

メーリングリストやプロバイダーなどのメール転送サービスを経由したメールを受信したい場合は、ステップ1でなりすましメ ールを「拒否しない」を選択し、ステップ2で「拒否しない」または「存在するドメインからのみ受信」を選択するか、ステップ3の 「宛先指定受信」で、メーリングリストや転送元メールアドレスを登録してください。

© 2009 NTT DOCOMO, INC. All Rights Reserved.

5/5 ページ

迷惑Eメール防止方法

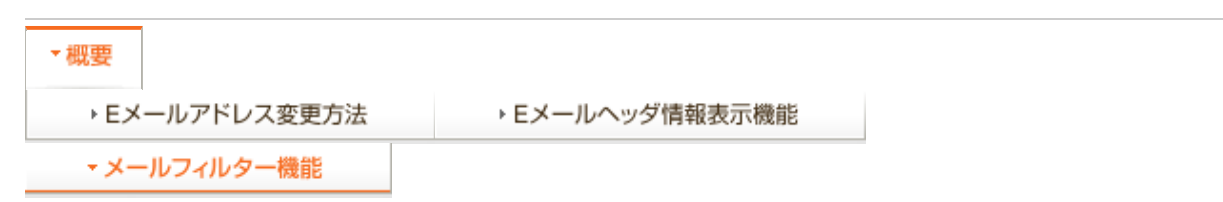

決まったアドレスからのメールのみ受信したい EZ WIN・EZwebmultiコース

## 設定方法

「指定受信リスト」と「一括指定受信」の2つの設定が必要です。

#### 指定受信リスト設定方法

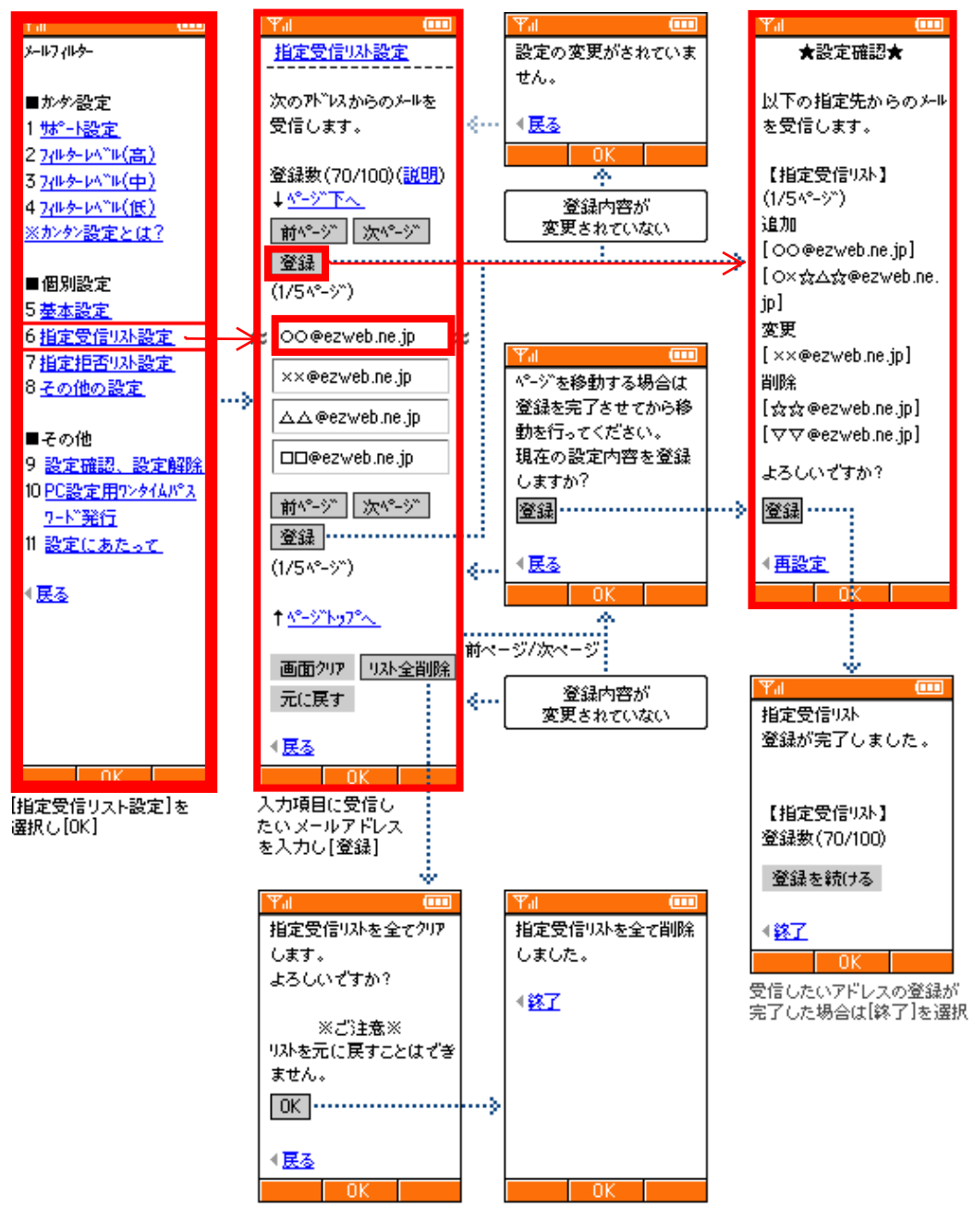

一括指定受信機能設定方法

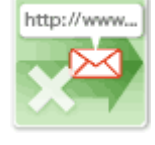

 $\bowtie$ 

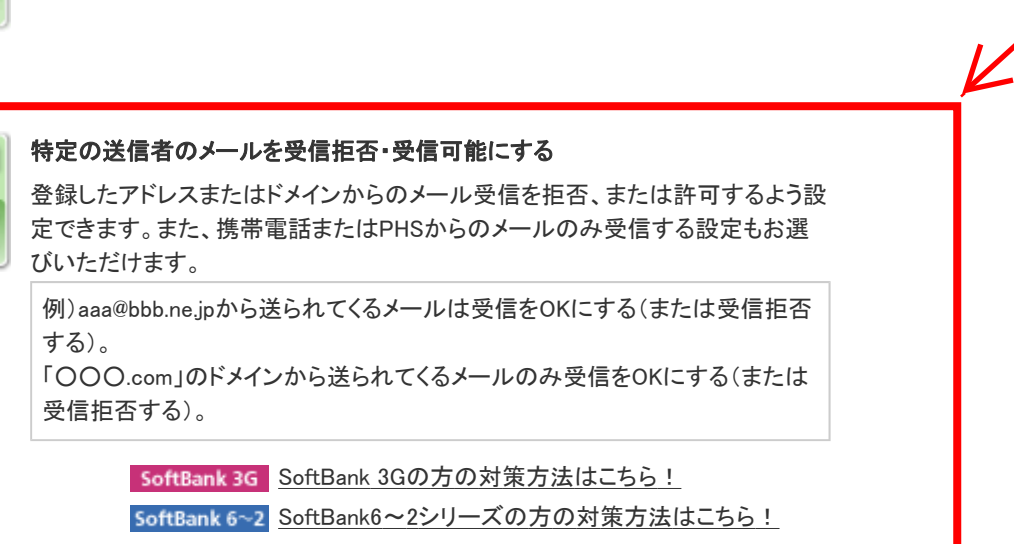

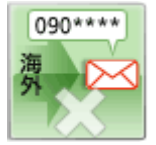

## 海外からの電話番号メール拒否設定

海外事業者からの電話番号メールを「受け取らない」に設定できます。

 SoftBank 3G
 SoftBank 3Gの方の対策方法はこちら!

 SoftBank 6~2
 SoftBank6~2シリーズの方の対策方法はこちら!

## STEP3 それでも迷惑メールが届いてしまったら・・・

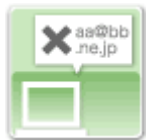

### Eメールヘッダ情報を確認する

迷惑メール送信元のEメールアドレスや送信経路などのヘッダ情報がパソコンで 閲覧できます。

対策はこちら!

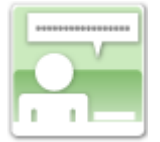

### 申請窓口へ送信する

ソフトバンク携帯電話番号から送信された迷惑メールに関する情報をご提供ください。

<u>対策はこちら!</u>

### 受信許可·拒否設定 | SoftBank

オリジナルメール設定

受信許可・拒否設定

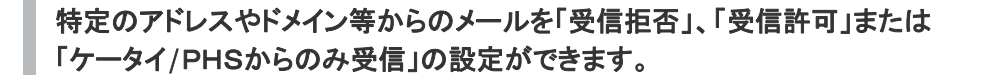

同じ送信元からの迷惑メールの受信を拒否する方法として、特定の送信元のメールを受信拒否する設定があります。 家族や友人など特定の人のメールだけを受信する設定も行なえます。 また、携帯電話とPHSからのメールのみ受信する設定をお選びいただく事もできます。 英文などの迷惑メールにお困りの場合、後述の「設定例」がおすすめです。

受信メールについて、特定したアドレスの受信を"許可"もしくは"拒否"することができます。全ての電話番号もしくはEメールアドレスを許可または拒否する"ー括設定"と、個別にアドレスを指定して許可または拒否する"アドレス指定設定"を行えます。

「許可する」と設定した場合、リストに登録したアドレスからのメッセージのみ受信できます。 「拒否する」と設定した場合、リストに登録したアドレスからのメッセージは受信されません。

【一括設定】

全ての電話番号もしくはEメールアドレスを許可または拒否する"一括設定"を行えます。

#### 【アドレス指定設定】

1.設定するアドレスを「Eメールアドレス」「ドメイン」「ソフトバンク/ディズニー・モバイル電話番号」のいずれかのアドレスを入力し、アドレスの 種類を選択してください。

アドレスは最大20件登録できます。
 ソフトバンク/ディズニー・モバイル電話番号を登録した場合、規制対象となるのはs!メール(ロングメール、スーパーメール、MMS)及びディズニー・モバイルが提供するEメールのみで、スカイメール及びSMSは対象となりません。

2.対象とするリストには「有効」にチェックをつけてください。「無効」にチェックをつけ設定した場合、リストの登録はされますが、受信許可・拒 否設定の規制対象とはなりません。

\* 一括設定とアドレス指定設定を同時に設定することも可能です。

3.アドレスリストの設定が完了したら、設定メニューに戻り、「許可する」もしくは「拒否する」ボタンを選択し設定を登録します。

## 設定例

海外からと思われる英文などの迷惑メールを拒否したい場合、以下の設定をおすすめします。

本設定により受信する相手を以下に限定します。 1.ドメインの最後尾が「.jp」のアドレス。 2.ソフトバンク/ディズニー・モバイルの電話番号同士のメール (\*)ドメインとはメールアドレスの@より後ろの部分をさします。

■設定方法

「受信許可設定」で下記のように「一括設定」と「アドレス指定設定」の両方を設定します。

・「一括設定」
 「全てのソフトバンク/ディズニー・モバイル電話番号を対象とする」を選択。
 ・「アドレス指定設定」
 「受信許可アドレス」に".jp"を入力。
 「許可アドレスの種類」で"ドメイン"を選択。
 「有効」を選択。

## ご注意

- メール機能を停止している場合は、受信許可・拒否設定はご利用になれません。
- アドレスリストを登録する場合、「このアドレスを無効にする」を選択して登録すると、アドレスリストへの登録はされますが、受信規制の対

https://www.email.softbank.ne.jp/help/j/addressfilter.html

## 受信許可・拒否設定

特定のアドレスやドメイン等からのメールを「受信拒否」または 「受信許可」の設定ができます。

特定のアドレスやドメイン等を「受信拒否」に設定した場合

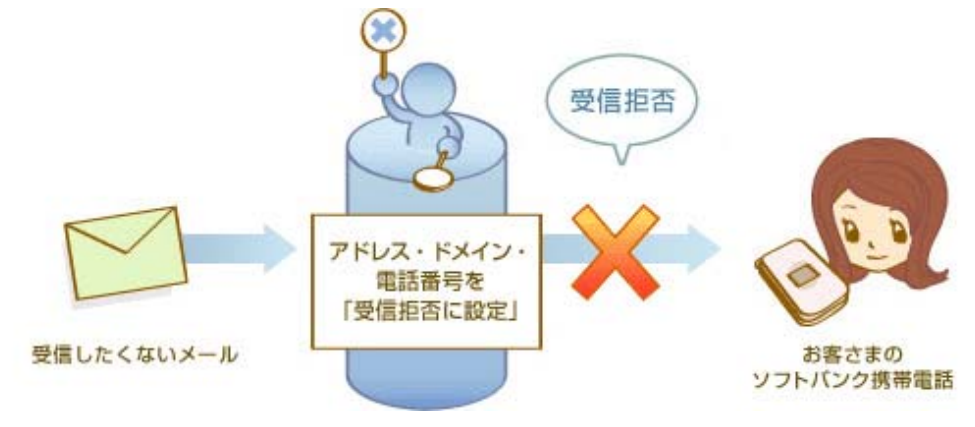

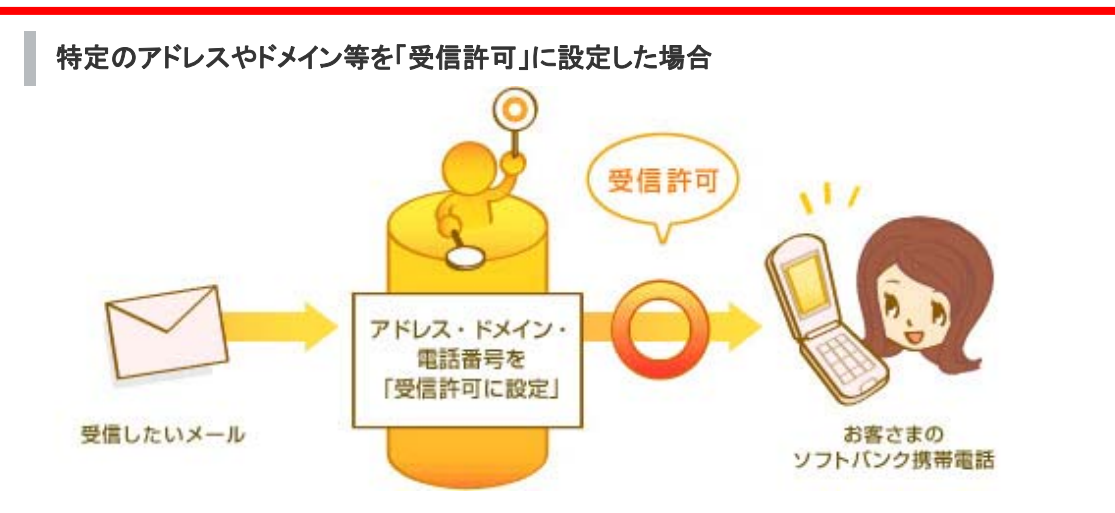

同じ送信元からの迷惑メールの受信を拒否する方法として、特定の送信元のメールを受信拒否する 設定があります。また、家族や友人など特定の人のメールだけを受信する設定も行なえます。

ソフトバンク携帯電話の受信メールについて、特定したアドレスの受信を"許可"もしくは"拒否"することができます。全ての電話番号もしくはEメールアドレスを許可または拒否する"一括設定"と、個別に アドレスを指定して許可または拒否する"アドレス指定設定"を行えます。

「許可する」と設定した場合、リストに登録したアドレスからのメッセージのみソフトバンク携帯電話で受 信できます。

「拒否する」と設定した場合、リストに登録したアドレスからのメッセージはソフトバンク携帯電話で受信 されません。

【一括設定】 全ての電話番号もしくはEメールアドレスを許可または拒否する"一括設定"を行えます。 【アドレス指定設定】

1.設定するアドレスを「Eメールアドレス」「ドメイン」「ソフトバンク電話番号」のいずれかのアドレスを入 カし、アドレスの種類を選択してください。

※ アドレスは最大20件登録できます。 ソフトバンク電話番号を登録した場合、規制対象となるのはS!メール(ロングメール、スーパーメール、VGSメール、MMS)のみで、スカイメール及びSMSは対象となりません。 2.対象とするリストには「有効」にチェックをつけてください。「無効」にチェックをつけ設定した場合、リストの登録はされますが、受信許可・拒否設定の規制対象とはなりません。

※ 一括設定とアドレス指定設定を同時に設定することも可能です。

3.アドレスリストの設定が完了したら、設定メニューに戻り、「許可する」もしくは「拒否する」ボタンを選択し設定を登録します。

## ご注意

- メール機能を停止している場合は、受信許可・拒否設定はご利用になれません。
- アドレスリストを登録する場合、「このアドレスを無効にする」を選択して登録すると、アドレスリストへの登録はされますが、受信規制の対象にはなりません。
- ソフトバンク電話番号から届くS!メール(ロングメール、スーパーメール、VGSメール、MMS)と、「〇 O.com」ドメインから届くEメールを受信拒否したい場合など、「一括指定」したいメールの種類と「個 別アドレスの追加」で登録したいメールの単位が異なる場合は、一括指定と個別アドレスの両方を 併用することが可能です。

### 設定方法 携帯電話またはパソコンから設定変更できます

携帯電話から 携帯電話から特定の相手のメール(スーパーメール・ロングメール・Eメール)を受信許可・拒否するに

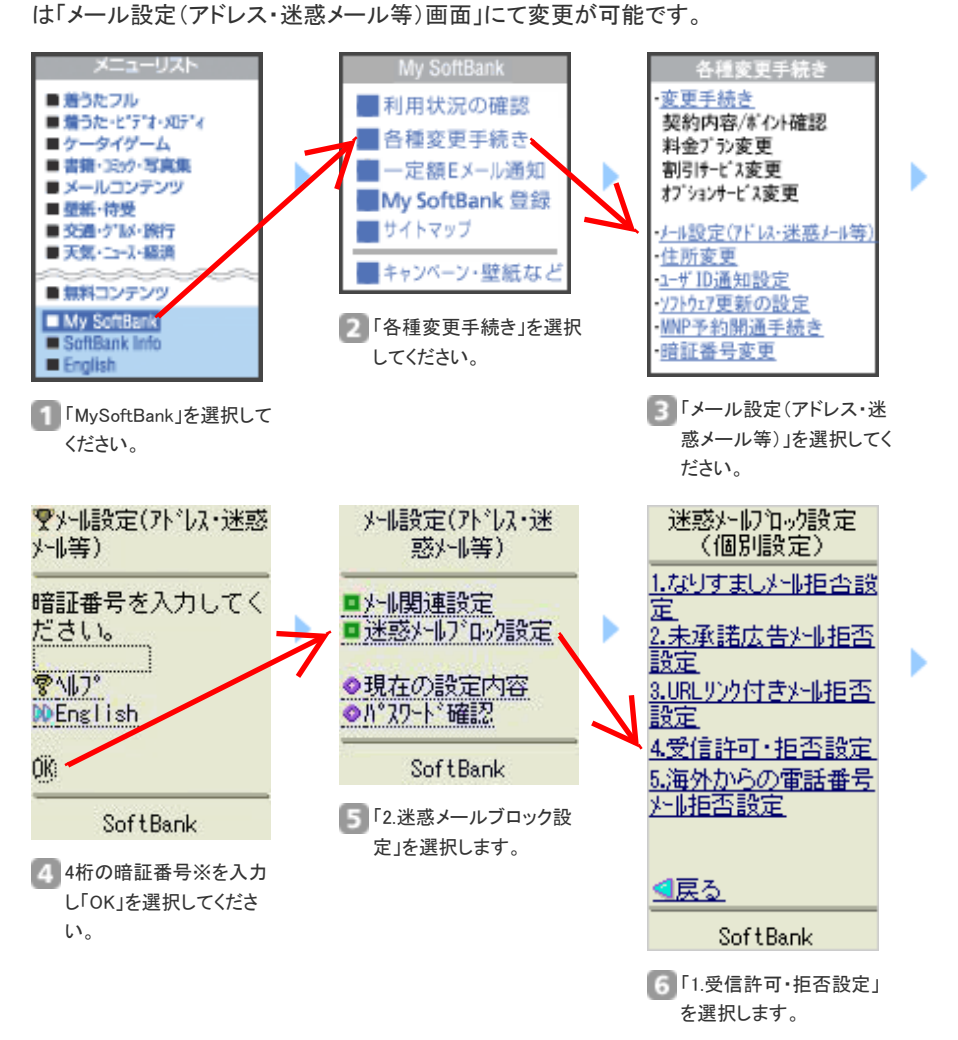

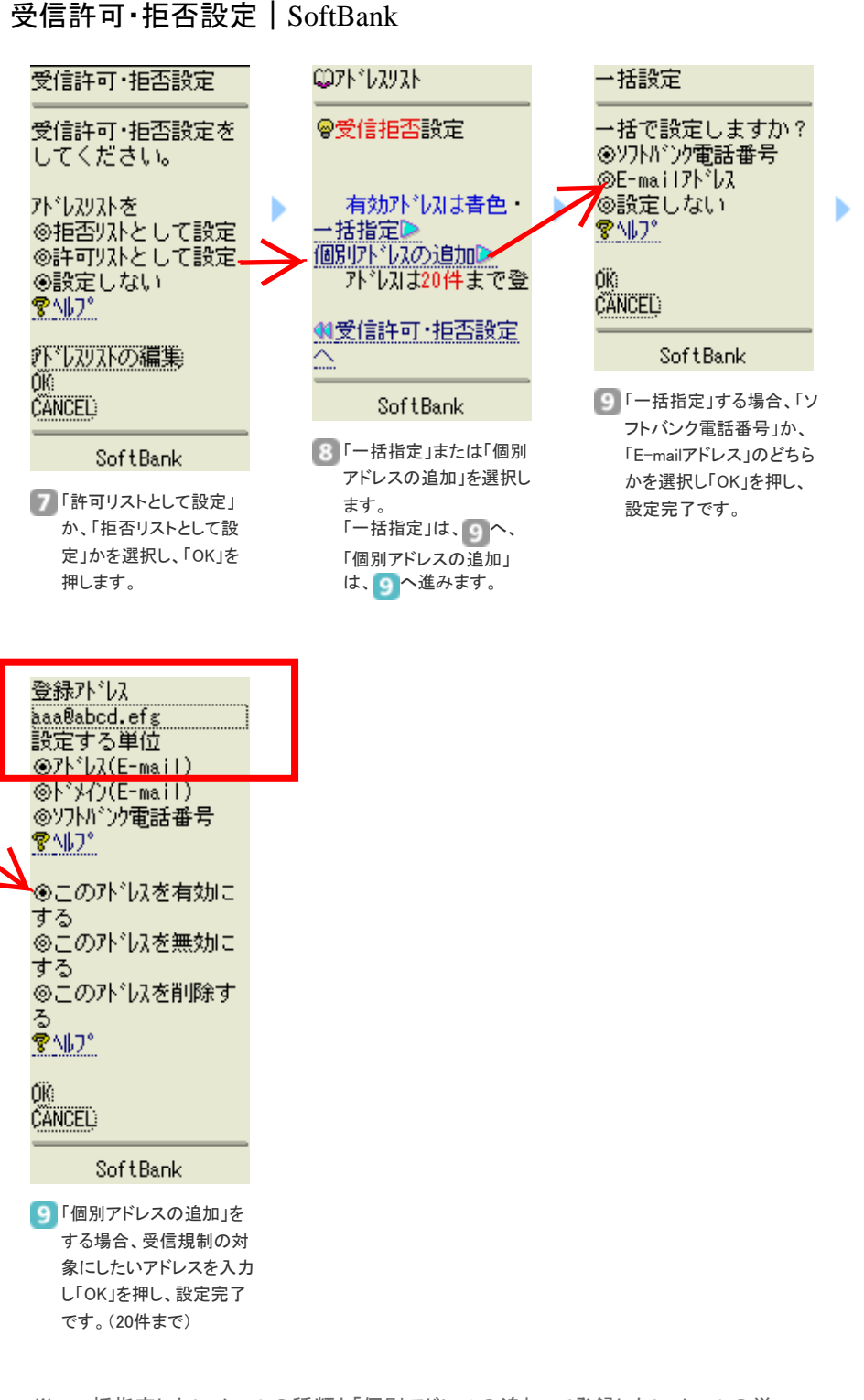

※ 一括指定したいメールの種類と「個別アドレスの追加」で登録したいメールの単 位が異なる場合は、一括指定と個別アドレスの両方を併用することが可能です。

パソコンから

パソコンから、「メール設定(アドレス・迷惑メール等)画面」にて変更が可能です。

パソコンの「メール設定(アドレス・迷惑メール等)画面」にアクセスするには「メー ル設定(アドレス・迷惑メール等)パスワード」が必要です。以下の手順で、ご使 用中の携帯電話からパスワードを取得してください。